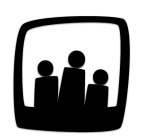

## Comment valider et dévalider le plan de charge ?

J'ai commis une erreur dans le plan de charge d'un projet qui a déjà été validé. Comment réouvrir la saisie pour le modifier et valider de nouveau ?

Sur Opentime, seuls les administrateurs peuvent valider et dévalider le plan de charge.

Lorsqu'il est validé, il n'est plus possible de saisir des jours dans le plan de charge à moins de le dévalider dans les paramètres du projet ou du collaborateur concerné.

Vous pouvez en effet valider et dévalider la charge de travail planifiée **soit par utilisateur, soit par projet**.

## Valider et dévalider un plan de charge par utilisateur

Activer la validation du plan de charge par utilisateur

- Rendez-vous dans **Configuration** → **Paramétrage** → **Editer le fichier de paramètres**
- Activez le paramètre useroptions\_chargeplanvalidation en cliquant sur Oui
- Activez le paramètre chargeplan\_validation en cliquant sur Oui
- Désactivez le paramètre projectoptions\_chargeplanvalidation en cliquant sur Non
- N'oubliez pas de sauvegarder en bas de page

| Configuration    | <ul> <li>Editer le fichier de paramètres</li> </ul> |               |
|------------------|-----------------------------------------------------|---------------|
|                  |                                                     |               |
| Otilisateurs     |                                                     | 00            |
| Glients          | param useroptions_chargeplanvalidation              | ကြာoui Onor   |
| Projets          |                                                     |               |
| Jours fériés     |                                                     |               |
| Absences         | param chargeplan_validation                         | ရှာ္သoui Onor |
| Entités          |                                                     |               |
| Centres de coûts |                                                     |               |
| Contacts         | param projectoptions_chargeplanvalidation           | 🔾 oui 🕵 nor   |
| Coût par métier  |                                                     | $\sim$        |
| Frais            |                                                     |               |
| Contraintes      | Sauvegarder                                         |               |
| Lieux            |                                                     |               |
| Périodes         |                                                     |               |
| Options          |                                                     |               |
| Paramétrage      |                                                     |               |
| Support          |                                                     |               |

## Valider le plan de charge par utilisateur

Une fois la possibilité de valider activée, vous pouvez **valider le plan de charge** depuis la **vue Utilisateur** et la **vue Globale** en cliquant sur le bouton vert **Valider** en bas du tableau.

Si toute la période affichée est validée, le bouton n'apparaît pas et il n'est plus possible de modifier les données.

Si au moins une partie de la période n'est pas validée, le bouton **Valider** apparaît et il est possible de saisir des données sur au moins une partie de la saisie.

| érer le plan de charge           |       |                    |       |   |       |   |       |   |       |        |       |   |       |   |       |   |               |       |
|----------------------------------|-------|--------------------|-------|---|-------|---|-------|---|-------|--------|-------|---|-------|---|-------|---|---------------|-------|
|                                  |       |                    |       |   |       |   |       |   |       |        |       |   |       |   |       |   |               |       |
| 2023                             | 02/10 |                    | 09/10 |   | 16/10 |   | 23/10 |   | 30/10 |        | 06/11 |   | 13/11 |   | 20/11 |   | Total période | Total |
|                                  |       |                    |       |   |       |   |       |   |       |        |       |   |       |   |       |   |               |       |
| ilient 1 - Projet 1              | 5 j   | g                  | 5 j   | G | 2 j   | ø | 5 j   | G | 4 j   | G      | 1 j   | 0 | 5 j   | Q | 3 j   | ø | 30 j          | 30 j  |
| llent 1 - Projet 1 Sous-projet 1 |       | <mark>ଫ</mark> 1 J |       | G |       | a |       | Q |       | a      | 1j    | ø |       | Q |       | Q | 1)            | 1]    |
| lient 1 - Projet 3               |       | Q                  |       | Q | 3 j   | Q |       | G | 1 j   | Q      | 3 j   | ø |       | Q | 2 j   | Q | 9 j           | 9 j   |
| otal hebdomadaire                | 5 j   |                    | 5 j   |   | 5 J   |   | 5 j   |   | 5 j   |        | 5 j   |   | 5 j   |   | 5 J   |   |               |       |
| otal absences                    |       |                    |       |   |       |   |       |   |       |        |       |   |       |   |       |   |               |       |
| otal demandes d'absences         |       |                    |       |   |       |   |       |   |       |        |       |   |       |   |       |   |               |       |
| otal disponible                  |       |                    |       |   |       |   |       |   |       |        |       |   |       |   |       |   |               |       |
|                                  | _     |                    |       | _ |       | _ |       | _ |       |        |       | _ |       | _ |       | _ |               |       |
|                                  |       |                    |       |   |       |   |       |   | Sauve | garder |       |   |       |   |       |   |               |       |
|                                  |       |                    |       |   |       |   |       |   | Mai   | Intere |       |   |       |   |       |   |               |       |

## Dévalider le plan de charge par utilisateur

Pour dévalider le plan de charge :

- Rendez-vous dans Configuration → Utilisateurs
- Cliquez sur le nom d'un utilisateur pour faire apparaitre ses paramètres
- A la ligne Dernière validation du plan de charge indiquez une date antérieure à la date à laquelle vous souhaitez pouvoir modifier le plan de charge
- N'oubliez pas de cliquer sur le bouton Sauvegarder
- Vous pouvez désormais modifier le plan de charge et le valider de nouveau !

| er | er 'utilisateurs' |                                    |            | Modifier les paramètres de Juliette Faru |                            |  |  |  |
|----|-------------------|------------------------------------|------------|------------------------------------------|----------------------------|--|--|--|
|    | \$ Séle           | ectionner tous Désélectionner tous | Rechercher | Nom et prénom                            | Juliette Faru              |  |  |  |
|    | Nom               | Identifiant                        |            | Identifiant                              | juliette.faru@opentime.net |  |  |  |
|    | Alexis Aveline    | alexis.aveline@opentime.net        |            | Email                                    |                            |  |  |  |
|    | Bernard Belin     | bernard.belin@opentime.net         |            | Endpoint (Support)                       |                            |  |  |  |
|    | Chicé Perry       | chice.perry@cpentime.net           |            | Acade .                                  | Intileatory *              |  |  |  |
|    | Eliott Martin     | eliott.martin@opentime.net         |            | Acces                                    | unserver +                 |  |  |  |
|    | Fanny Fernadez    | fanny.femandez@opentime.net        |            | Changer le mot de passe                  |                            |  |  |  |
|    | Juliette Fary     | juliette.faru@opentime.net         |            | Confirmer le mot de                      |                            |  |  |  |
|    | Léa Seiler        | lea seiler@noparking.net           |            | passe                                    |                            |  |  |  |
|    | Martine Larosetta | martine.larosetta@opentime.net     |            | Dernière validation du                   | 20 11 2023                 |  |  |  |

Si vous souhaitez supprimer l'entièreté des informations saisies sur le plan de charge d'une date à une autre, il faudra passer par la vue projet en utilisant l'option de suppression en masse.

## Valider et dévalider un plan de charge par projet

Activer la validation du plan de charge par projet

- Rendez-vous dans Configuration → Paramétrage → Editer le fichier de paramètres
- Désactivez le paramètre useroptions\_chargeplanvalidation en cliquant sur Non
- Activez le paramètre chargeplan\_validation en cliquant sur Oui
- Activez le paramètre projectoptions\_chargeplanvalidation en cliquant sur Oui
- N'oubliez pas de sauvegarder en bas de page

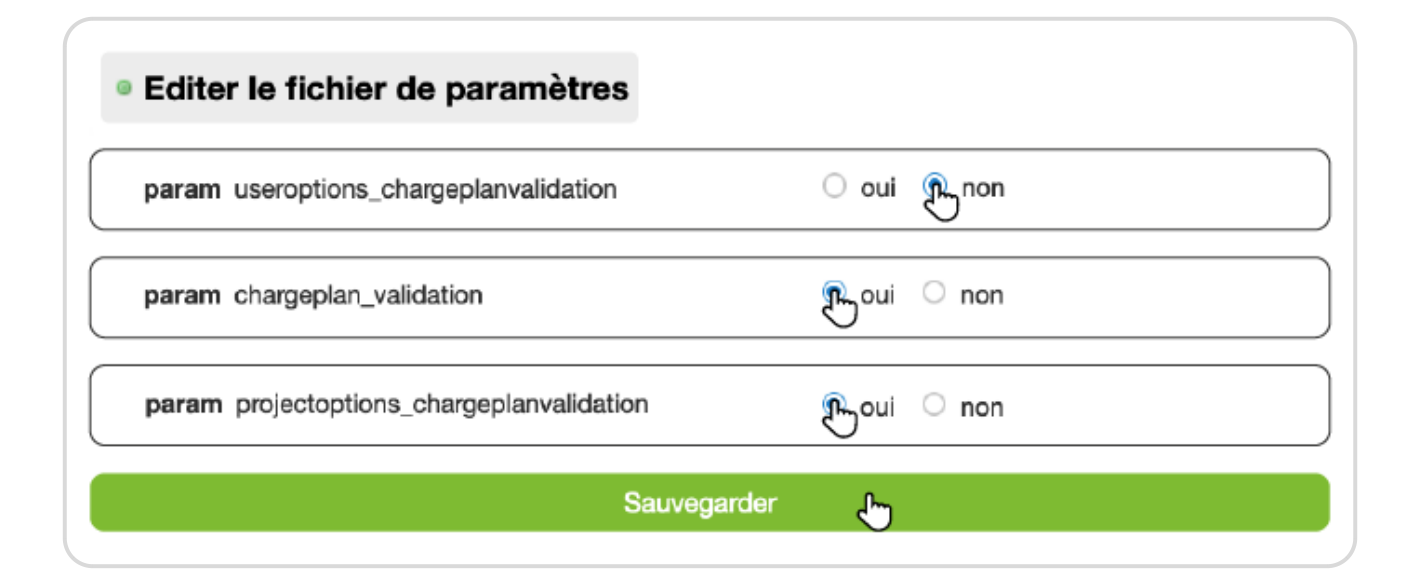

### Valider le plan de charge par projet

Une fois la possibilité de valider activée, vous pouvez valider le plan de charge depuis la vue **Projet** et la vue **Projets** en cliquant sur le bouton vert **Valider** en bas du tableau.

Si toute la période affichée est validée, le bouton n'apparaît pas et il n'est plus possible de modifier les données.

Si au moins une partie de la période n'est pas validée, le bouton **Valider** apparaît et il est possible de saisir des données sur au moins une partie de la saisie.

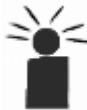

Attention, la validation concerne toujours le projet parent. Si vous validez un sous-projet,
 tout le projet parent du sous-projet sera validé.

| Vue utilisateur     | Vue projet V | ue projets | Vue glo | bale  |       |       |                      |       |       |               | Filtrer |
|---------------------|--------------|------------|---------|-------|-------|-------|----------------------|-------|-------|---------------|---------|
| érer le plan de c   | charge       |            |         |       |       |       |                      |       |       |               |         |
| 2023                | 02/10        | 0          | 9/10    | 16/10 | 23/10 | 30/10 | 06/11                | 13/11 | 20/11 | Total période | Total   |
| Slient 1 - Projet 1 |              |            |         |       |       |       |                      |       |       |               |         |
| *                   |              |            |         |       |       |       |                      |       |       |               |         |
| Juliette Faru       | 5 j          |            | 5 j     | 2 j   | 5 j   | 4 j   | 1 j                  | 5 j   | 3 j   | 30 j          | 30 j    |
| Sous-projet 1       |              |            |         |       |       |       |                      |       |       |               |         |
| *                   |              |            |         |       |       |       |                      |       |       |               |         |
| Juliette Faru       |              |            |         |       |       |       | 1]                   |       |       | 1]            | 1)      |
| Léa Seiler          | 1j           |            | 1 j     | 1 j   | 1 j   | 1 j   | 1 j                  | 1 j   | 1j    | 8 j           | 8 j     |
| Sous-total          | 11           | 1          | I       | 1]    | 11    | 11    | 2 j                  | 11    | 11    |               |         |
| Total               | 6 j          | 6          | i       | 3 j   | 6 j   | 5 j   | 3 j                  | 6 j   | 4 j   |               |         |
|                     |              |            |         |       |       | Vali  | ler le projet Projet | 1     |       |               |         |
|                     | -            |            |         |       |       |       |                      | 5     |       |               |         |

### Dévalider le plan de charge par projet

Pour dévalider le plan de charge :

- Rendez-vous dans Configuration → Projets
- Cliquez sur le nom du projet pour faire apparaitre ses paramètres
- A la ligne **Dernière validation du plan de charge** indiquez une date antérieure à la date à laquelle vous souhaitez pouvoir modifier le plan de charge
- N'oubliez pas de cliquer sur le bouton Sauvegarder
- Vous pouvez désormais modifier le plan de charge et le valider de nouveau !

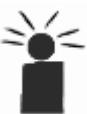

Attention, vous pouvez uniquement dévalider le plan de charge à partir des paramètres des projets parents. Rendez-vous sur les fiches des projets de niveau 1 dans votre arborescence.

| erer | 'projets'    |                               |                   | Modifier les paran     | nètres d'un projet             |                |
|------|--------------|-------------------------------|-------------------|------------------------|--------------------------------|----------------|
|      | \$ Sélection | nner tous Désélectionner tous | Rechercher        | Client                 | Client 1 ÷                     |                |
|      | Client       | Projet                        | Sous-projet       | Projet                 | Projet 1                       |                |
|      | Client 1     | Projet 1                      |                   | Sous-projets           | Sous-projet 1                  |                |
|      | Client 1     | Projet 1                      | Sous-projet 1     | Utilisateur            | Alexis Aveline                 | Fanny Fernadez |
|      | Client 1     | Projet 2                      |                   |                        | Bernard Belin<br>Chioé Perry   |                |
|      | Client 1     | Projet 3                      |                   |                        | Eliott Martin<br>Juliette Faru |                |
|      | Super Client | Super Projet                  |                   |                        | Martine Larosetta              |                |
|      | Super Client | Super Projet                  | Super sous-projet |                        |                                | ee >>          |
|      | \$ Sélection | nner tous Désélectionner tous |                   | Dernière validation du | 20 11 2023                     |                |

#### Suppression en masse

Si vous vous apercevez que vous avez fait une erreur sur une longue période dans votre saisie du plan de charge, pas d'inquiétude maintenant que vous l'avez dévalidé il existe une option pour supprimer les données en masse par projet.

- Pour cela, rendez-vous dans Gestion de projet → Plan de charge et saisissez le nom du projet dans le bouton bleu Vue Projet (sans s) en haut de la page.
- Dans la zone bleue située sous votre tableau de charge, vous retrouvez une ligne **Supprimer** le plan de charge entre ... et ....
- Indiquez les dates entre lesquelles vous souhaitez supprimer la charge saisie et cliquez sur le bouton bleu **Supprimer**.

| Du                                     | 🗊 au        |      | jajo     | outer 1 j | sur | \$        |  |
|----------------------------------------|-------------|------|----------|-----------|-----|-----------|--|
| Ajouter<br>Supprimer le plan de charge | entre 01 09 | 2022 | 60 et 01 | 09 2023   | F   | Supprimer |  |
| Supprimer en masse la charge           | de travail  |      |          |           |     |           |  |

Le tour est joué !

# Vous souhaitez en savoir plus sur le plan de charge et sur sa configuration dans Opentime ?

Extrait de l'aide en ligne du site Opentime.fr

Pour plus d'infos, contactez l'équipe Opentime à support@opentime.net ou au 03 20 06 51 26